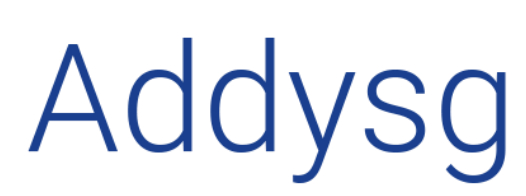

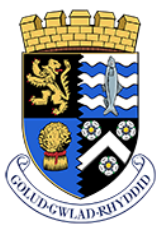

Addysg Cefnogi Dysgu Supporting Learning

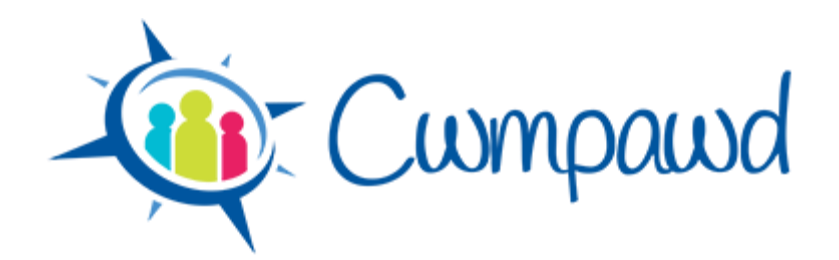

# Planning

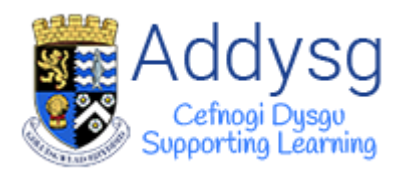

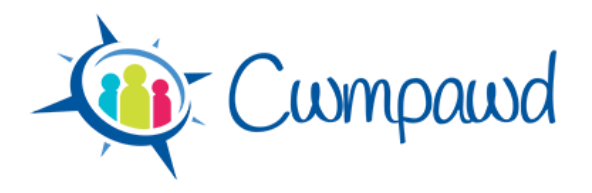

### Contents

| Adding an Activity                          | 3  |
|---------------------------------------------|----|
| Subject                                     | 4  |
| Year Selection                              | 5  |
| Learning Activity Aspects                   | 5  |
| Learning Activity Aspects – Activity detail | 7  |
| Learning Activity Description               | 8  |
| Saving the Activity                         | 9  |
| Copying an Activity                         | 10 |
| Changing the Activity Date                  | 10 |
| Weekly Planning Summary Page                | 11 |
| Review Page                                 | 12 |

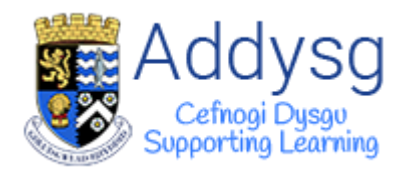

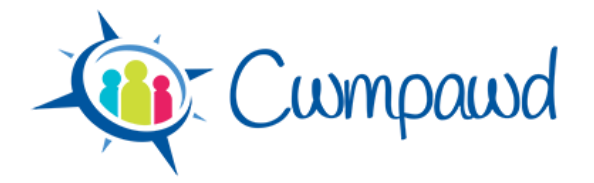

# Planning

### **Adding an Activity**

To add a learning activity to your plan, first go to the **Plan** page.

Use the Last Week and Next Week buttons or the date picker to choose the week that you want to add the activity to.

If you are a Teacher in more than one class, you can choose the class you are planning for from the list on the left.

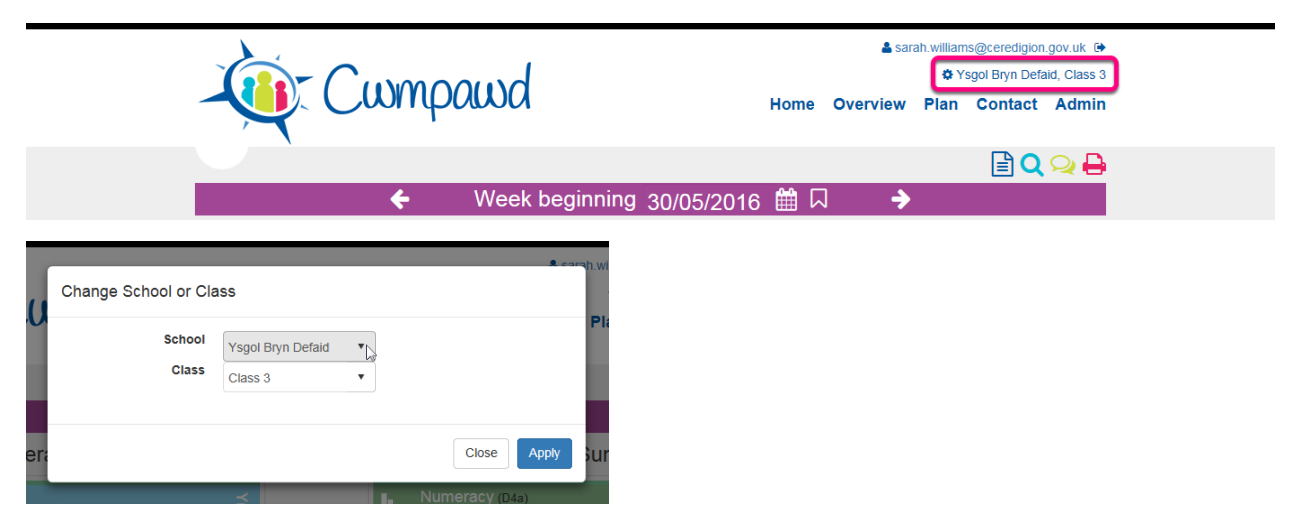

Click the Add Activity button. The Add Activity page will open.

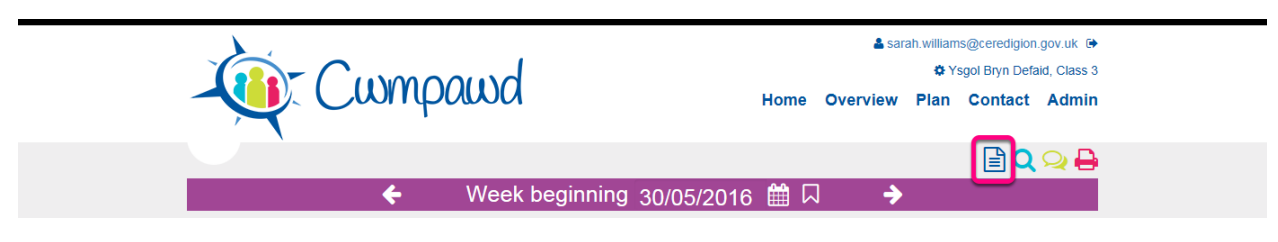

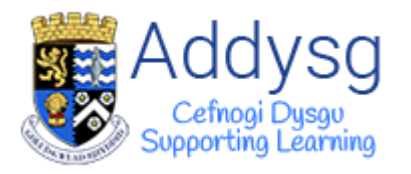

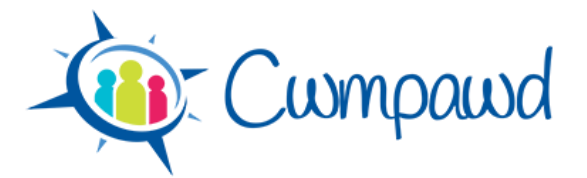

#### **Subject**

Choose a Subject for the activity from the list.

| -                  | Cwmpawd                                                                                         | La sarah.williams@ceredigion.gov.uk G<br>Ysgol Bryn Defaid, Class 3<br>Dime Overview Plan Contact Admin |
|--------------------|-------------------------------------------------------------------------------------------------|----------------------------------------------------------------------------------------------------|
| Select Subject(s)  | Add Activity                                                                                    |                                                                                                    |
|                    | Foundation                                                                                      |                                                                                                    |
|                    | □ Language, Literacy and Communication Skills<br>□ Mathematical Development                     | Y                                                                                                    |
| ORACY AC           | □Personal and Social Development, Well-Being and Cultural Diversity □Welsh Language Development | WRITING ACROSS THE CURRICULUM                                                                           |
| Collab             | Knowledge and Understanding of the World Physical Development Construction Development          |                                                                                                    |
| Collab<br>build on | Creative Development                                                                            |                                                                                                    |

The page will automatically save when you select a subject.

| -                 | Cwmpawd                                                               | ed 💄                         | arah.williams@ceredigion.gov.uk 🕒<br>Ysgol Bryn Defaid, Class 3<br>v Plan Contact Admin |
|-------------------|-----------------------------------------------------------------------|------------------------------|-----------------------------------------------------------------------------------------|
| Select Subject(s) | English • Ad                                                          | d Activity                   | 42 🗎 🎢                                                                                  |
|                   | Foundation                                                            | (                            |                                                                                         |
|                   | □Language, Literacy and Communication Skills                          | x                            |                                                                                         |
|                   | Mathematical Development                                              |                              |                                                                                         |
| ORACY AC          | $\Box \operatorname{Personal}$ and Social Development, Well-Being and | Cultural Diversity WRITING A | CROSS THE CURRICULUM                                                                    |
| YEAR 3            | □Welsh Language Development                                           |                              |                                                                                         |
|                   | Knowledge and Understanding of the World                              |                              |                                                                                         |
|                   | Physical Development                                                  |                              |                                                                                         |
| Collab            | Creative Development                                                  |                              |                                                                                         |
| build on          | KS2                                                                   |                              |                                                                                         |
|                   | □Welsh                                                                |                              |                                                                                         |
| listen ca         | REnglish                                                              |                              |                                                                                         |
| Listeni           | <sup>⊳</sup> √<br>Mathematics                                         |                              |                                                                                         |
| listen to         | Science                                                               |                              |                                                                                         |

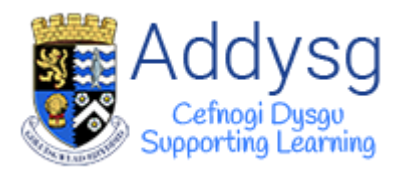

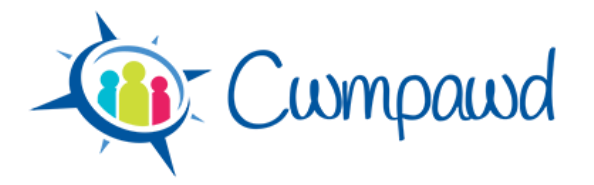

#### **Year Selection**

The Learning Activity Aspects will change depending on the year group selected. It is possible to add learning activites aspects for different year groups in the class.

If you have more than one year group in a class, you can choose a year group from the **Year Selection** bar. The list will only display the year groups in your class.

| Cwmpau                                                                     | bd             | Home           | Sarah. williams@ceredigion.gov.uk<br>Ysgol Bryn Defaid, Class 3<br>Overview Plan Contact Admin |  |
|----------------------------------------------------------------------------|----------------|----------------|------------------------------------------------------------------------------------------------|--|
| Select Subject(s) Welsh, English                                           |                | dd Activity    | 4 🛗 🏏                                                                                          |  |
|                                                                            | LITERACY       | NUMERACY       |                                                                                                |  |
| ORACY ACROSS THE CURRICULUM                                                | READING ACROSS | THE CURRICULUM | WRITING ACROSS THE CURRICULUM                                                                  |  |
| YEAR 3 YEAR 4 YEAR 5                                                       | YEAR 6         |                |                                                                                                |  |
| contribute to group discussion, taking s                                   | ÷r5            |                |                                                                                                |  |
| Collaboration and discussio (OC2) build on and develop the ideas of others | Yr5<br>⊞       |                |                                                                                                |  |

#### **Learning Activity Aspects**

The purple bar is the framework selector. Click on the arrows on the left and right of the bar to navigate through the available frameworks.

The Learning Activities Aspects which are currently available are Literacy and Numeracy. These are then split into three sub-sections.

| - Cwmp                           | awd             | Home               | Lastration and a sarah.william<br>Y:<br>Overview Plan | ns@ceredigion.gov.u<br>'sgol Bryn Defald, Cla<br>Contact Ad | k ⊕<br>ass 3<br>min |
|----------------------------------|-----------------|--------------------|-------------------------------------------------------|-------------------------------------------------------------|---------------------|
| Select Subject(s) Weish, English | LITERACY AND N  | Add Activity       |                                                       | 41                                                          | <i>"</i>            |
|                                  | LITERACY        | NUMERACY           |                                                       |                                                             |                     |
| ORACY ACROSS THE CURRICULU       | IM READING ACRO | DSS THE CURRICULUM | WRITING ACROSS T                                      | HE CURRICULUN                                               | 1                   |
| YEAR 3 YEAR 4 YEA                | R 5 YEAR 6      |                    |                                                       |                                                             |                     |
| Collaboration and discussion     | (001)           |                    |                                                       |                                                             |                     |

You can also change the year of the Learning Activity Aspect by clicking on the arrows that appear when you click on it.

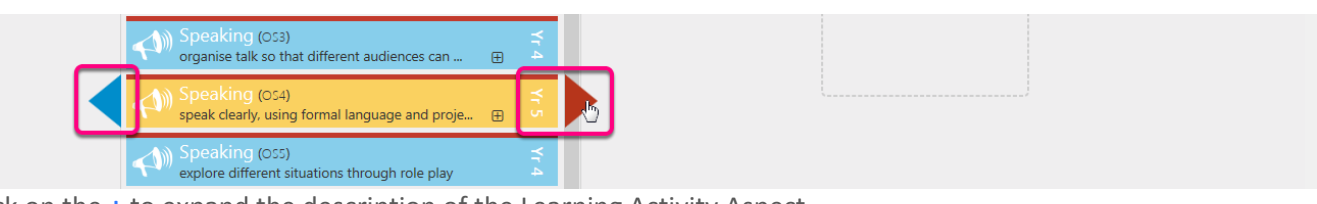

Click on the + to expand the description of the Learning Activity Aspect.

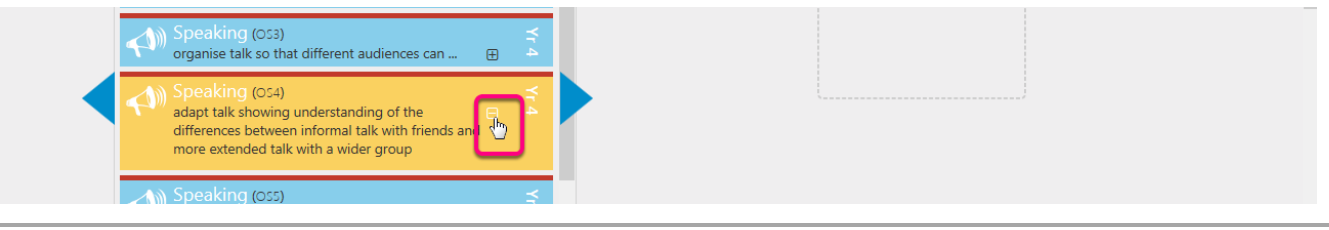

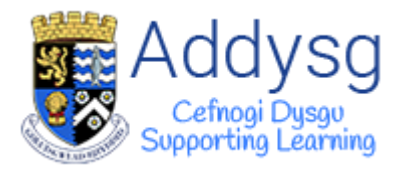

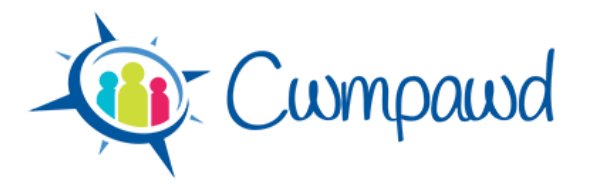

Drag and drop a learning activity aspect to the panel on the right.

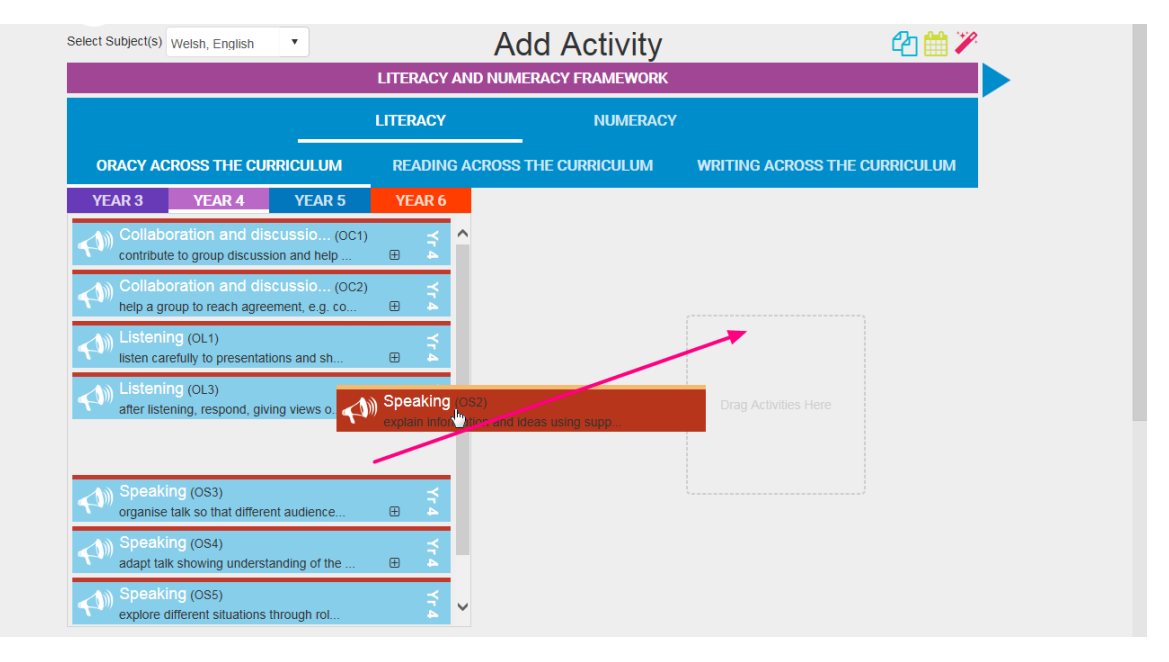

| Select Subject(s) Welsh, English                      | •                         | LITERACY |                | Activity             |                                              | !!! <!!! <!!! <!!! <!!! <!!! <!!! <!</th |
|-------------------------------------------------------|---------------------------|----------|----------------|----------------------|----------------------------------------------|------------------------------------------|
|                                                       | L                         | ITERACY  |                | NUMERACY             | ,                                            |                                          |
| ORACY ACROSS THE CURRIC                               | CULUM                     | READING  | G ACROSS THE C | CURRICULUM           | WRITING ACROSS THE C                         | URRICULUM                                |
| YEAR 3 YEAR 4                                         | YEAR 5                    | YEAR 6   |                |                      |                                              |                                          |
| Collaboration and discus                              | ssio (OC1)<br>and help    | ¥۲ 4     | ^              | Speaki<br>explain in | ing (OS2)<br>nformation and ideas using supp |                                          |
| Collaboration and discus                              | ssio (OC2)<br>nt, e.g. co | Yr4      |                |                      |                                              |                                          |
| Listening (OL1)<br>listen carefully to presentations  | and sh                    | Yr.4     |                |                      |                                              |                                          |
| Listening (OL3)<br>after listening, respond, giving v | views o                   | Yr4      |                |                      |                                              |                                          |
| Speaking (OS3)<br>organise talk so that different au  | udience                   | Yr4<br>⊕ |                |                      |                                              |                                          |

You can add as many activities as you like.

| Select Subject(s)    | Add Activity                             |                                |          |     |                      |                                                              |          |  |
|----------------------|------------------------------------------|--------------------------------|----------|-----|----------------------|--------------------------------------------------------------|----------|--|
|                      |                                          | L                              | ITERACY  |     | NUMERACY             | r                                                            |          |  |
| ORACY AC             | ROSS THE CURF                            | RICULUM                        | READIN   | G A | CROSS THE CURRICULUM | WRITING ACROSS THE CU                                        | RRICULUM |  |
| YEAR 3               | YEAR 4                                   | YEAR 5                         | YEAR 6   |     |                      |                                                              |          |  |
| _Ø Gramm<br>(WG10)   | ar, Punctuation                          | , Spell                        | Yr4<br>⊞ | ^   | Speak<br>explain i   | ing (OS2)<br>information and ideas using supp                | Υr4<br>⊞ |  |
| _Ø Gramm<br>(WG1a)   | ar, Punctuation                          | , Spell                        | Yr4      |     | _Ø Gramm<br>vary the | nar, Punctuation, Spell (WG1 order of words, phrases and cla | ) Yr4    |  |
| Gramm<br>use conn    | ar, Punctuation<br>ectives to show links | , Spell (WG2)<br>s within sen  | Yr 4     |     |                      |                                                              |          |  |
| _ Gramm<br>use punct | ar, Punctuation                          | , Spell (WG3)<br>e sentences a | Yr4<br>⊕ |     |                      |                                                              |          |  |
| Gramm                | ar, Punctuation                          | , Spell (WG5)<br>/ledge of wo  | Yr4<br>⊞ |     |                      |                                                              |          |  |

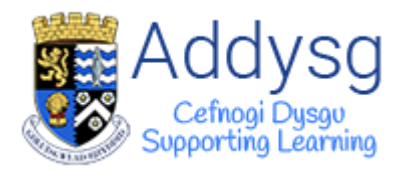

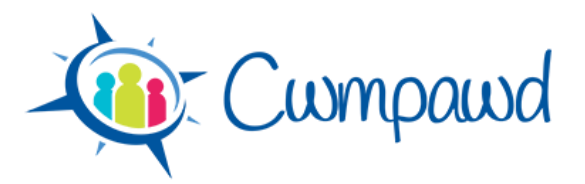

Activities can be added from the different areas.

| Select Subject(s) Welsh, English                   | •            |                | Add A | ť                                          | 2 🛗 🏏                                   |              |  |
|----------------------------------------------------|--------------|----------------|-------|--------------------------------------------|-----------------------------------------|--------------|--|
|                                                    | 1            | LITERACY       |       | NUMERACY                                   |                                         |              |  |
| USING DATA SKILLS                                  | USING M      | EASURING SKILL | .s us | ING NUMBER SKILLS                          | DEVELOPING NUN<br>REASONIN              | MERICAL<br>G |  |
| YEAR 3 YEAR 4                                      | YEAR 5       | YEAR 6         |       |                                            |                                         |              |  |
| Numeracy (D3)<br>extract and interpret information | on from c    | Yr4<br>⊞       |       | Speaking (OS2) explain information and     | l ideas using supp                      | ¥r4          |  |
| Numeracy (D4)<br>represent data using: lists       |              | Yr 4           |       | Grammar, Punctur                           | ation, Spell (WG1)<br>, phrases and cla | Yr4<br>⊞     |  |
| Numeracy (D4b)<br>represent data using: tables an  | nd diagrams  | Yr4            |       | Numeracy (D4a)<br>represent data using: ta | ally charts                             | Yr 4         |  |
| Numeracy (D4c)<br>represent data using :bar char   | ts and bar   | Yr4<br>⊕       |       |                                            |                                         |              |  |
| Numeracy (D4d)<br>represent data using: pictogram  | ms where o   | Yr4<br>⊕       |       |                                            |                                         |              |  |
| Numeracy (D4e)<br>represent data using:Venn and    | d Carroll di | Yr4            |       |                                            |                                         |              |  |
|                                                    |              |                |       |                                            |                                         |              |  |

#### Learning Activity Aspects – Activity detail

Right click on a Learning Activity aspect to add Activity Details or to override the usage status indicator.

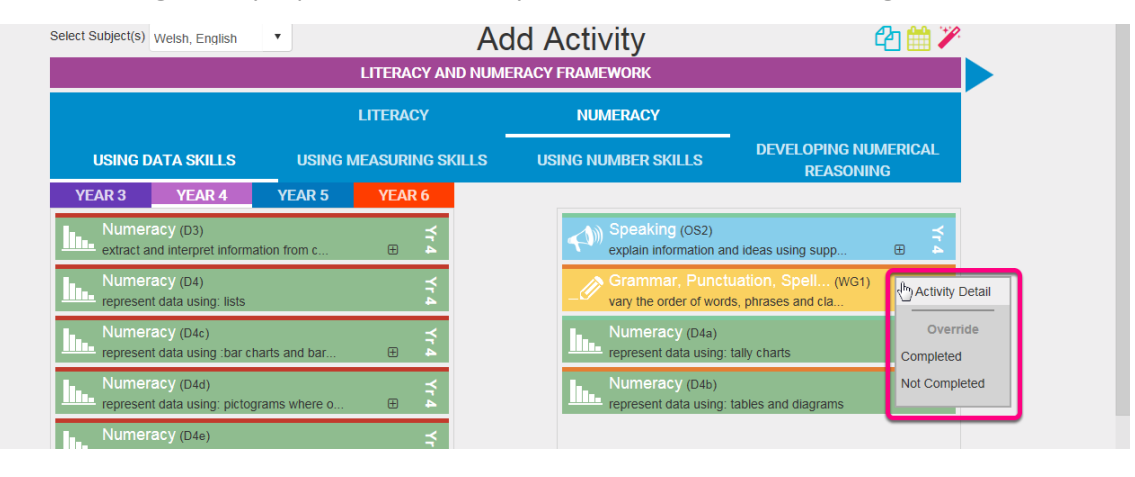

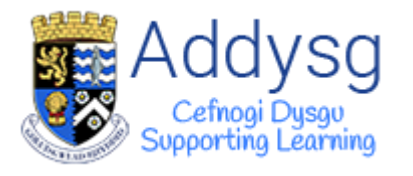

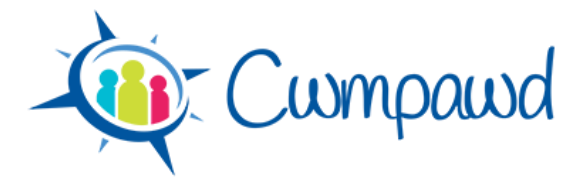

#### **Learning Activity Description**

Give more details of the Activity using the text boxes.

| expore issues and themes through fole play     or       Speaking (OS6)     ≤       Weish-medium statement: mutate correctly     ⊕                                                                                                    |                                                                       |
|----------------------------------------------------------------------------------------------------|-----------------------------------------------------------------------|
|                                                                                                    | Last saved 2/6/2016 12:54 Save Activity                               |
| earning Activity Description                                                                                                    | Objectives                                                            |
| Image: State State | To ask and answer questions clearly.                                  |
| a dialogue between a news reporter and local resident. Pupils to watch recorded clip                                                                                                    | Resources                                                             |
| of an interview from last night's news and given time to create their own success<br>criteria on how the interviewer has used intonation and expression during the<br>interview.                                                                                                    | Video of interview from the News in order to create success criteria. |
| Differentiation: LA to work with two pairs to support their writing.                                                                                                    |                                                                       |
| ICT: Pupils to record their work on the iPads to assess in the next lesson.                                                                                                    | Assessment for Learning                                               |
|                                                                                                    | Peer assessment based on the success criteria.                        |

The text editor tools for the Learning Activity Description allows you to format the text.

| earning Activity Description                                                                | Objectives                                                  |
|---------------------------------------------------------------------------------------------|-------------------------------------------------------------|
|                                                                                             | To ask and answer questions clearly.                        |
| B Z ∐ ⋮ A • Ø • "Helvetic • 14px •                                                          |                                                             |
| For Bold g recent work on the Aberystwyth storms children to work in pairs to perform       |                                                             |
| a dialogue between a news reporter and local resident. Pupils to watch recorded clip        | Resources                                                   |
| of an interview from last night's news and given time to create their own success           | Video of interview from the News in order to create success |
| criteria on how the interviewer has used intonation ans expression during the<br>interview. | criteria.                                                   |
| Differentiation: LA to work with two pairs to support their writing.                        |                                                             |
| ICT: Pupils to record their work on the iPads to assess in the next lesson.                 | Assessment for Learning                                     |
|                                                                                             | Peer assessment based on the success criteria.              |
|                                                                                             |                                                             |

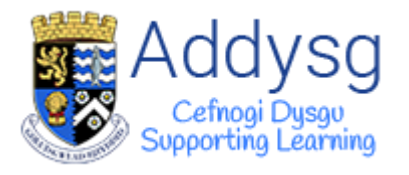

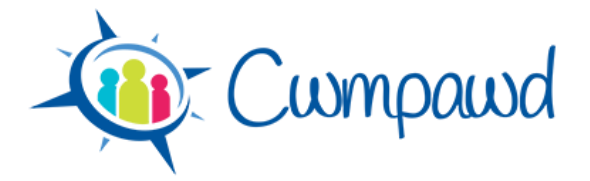

#### **Saving the Activity**

The page will save automatically 6 seconds after you stop typing. You can manually save the Activity by clicking the **Save Activity** button.

| Last saved 2/6/2016 12:54 Save Activity Objectives                        |
|---------------------------------------------------------------------------|
| To ask and answer questions clearly.                                      |
| Video of interview from the News in order to create success criteria.     |
| Assessment for Learning<br>Peer assessment based on the success criteria. |
|                                                                           |

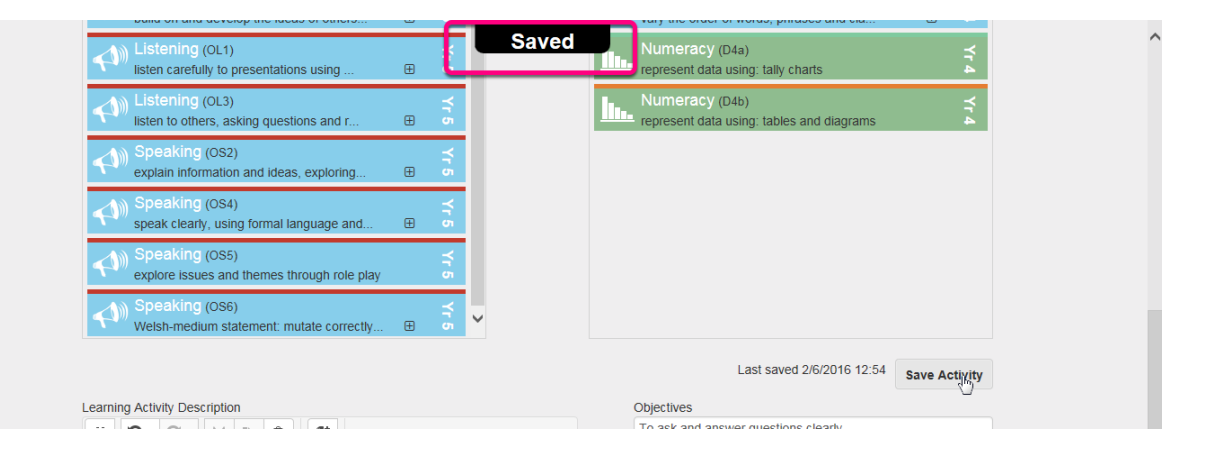

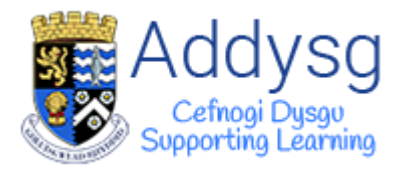

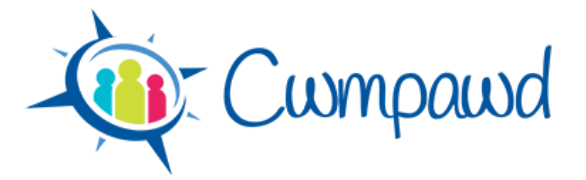

#### **Copying an Activity**

To copy an Activity to another week, click on the copy button at the top of the page.

| - Cwmpau                         | od                      | ≗<br>Home Overvie | sarah.williams@ceredigi<br>Ysgol Bryn De<br>w Plan Contac | on.gov.uk 😝<br>efaid, Class 3<br>t Admin |
|----------------------------------|-------------------------|-------------------|-----------------------------------------------------------|------------------------------------------|
| Select Subject(s) Welsh, English |                         | tivity<br>Amework | 4                                                         | Copy this activity to another week       |
|                                  | LITERACY                | NUMERACY          |                                                           |                                          |
| ORACY ACROSS THE CURRICULUM      | READING ACROSS THE CURI |                   | ACROSS THE CURRI                                          | CULUM                                    |
| YEAR 3 YEAR 4 YEAR 5             | YEAR 6                  |                   |                                                           |                                          |
| Collaboration and discussio (001 |                         | Speaking (OS2)    |                                                           | H Yr A                                   |

Select the date from the date picker then click the green tick button.

| Copy to Another Week |    |    |       |    |    |          |
|----------------------|----|----|-------|----|----|----------|
| 0                    |    | Ma | y 201 | 6  |    | 0        |
| Su                   | Мо | Tu | We    | Th | Fr | Sa       |
| 1                    | 2  | 3  | 4     | 5  | 6  | 7        |
| 8                    | 9  | 10 | 11    | 12 | 13 | 14       |
| 15                   | 16 | 17 | 18    | 19 | 20 | 21       |
| 22                   | 23 | 24 | 25    | 26 | 27 | 28       |
| 29                   | 30 | 31 |       |    |    |          |
|                      |    |    |       |    |    |          |
|                      |    |    |       |    |    |          |
|                      |    |    |       |    |    | <b>~</b> |

#### **Changing the Activity Date**

To change the activity week date, click on the calendar button at the top of the page.

| - Cwmpau                                                                   | od                          | å sarah williams@c<br>Ysgol f<br>Home Overview Plan Co     | eredigion.gov.uk 📴<br>aryn Defaid, Class 3<br>Intact Admin |
|----------------------------------------------------------------------------|-----------------------------|------------------------------------------------------------|------------------------------------------------------------|
| Select Subject(s) Wetsh, English                                           |                             | ity<br>worк                                                | Change this activity week date                             |
|                                                                            | LITERACY NUM                | ERACY                                                      |                                                            |
| ORACY ACROSS THE CURRICULUM                                                | READING ACROSS THE CURRICU  | UM WRITING ACROSS THE C                                    | URRICULUM                                                  |
| YEAR 3 YEAR 4 YEAR 5                                                       | YEAR 6                      |                                                            |                                                            |
| Collaboration and discussio (OC1) contribute to group discussion, taking s | ± <sup>↑</sup> <sup>↑</sup> | Speaking (OS2)<br>explain information and ideas using supp | Ύr 4                                                       |

Select the date from the date picker then click the green tick button.

| 0  | May 2016 🛛 🔍 |    |    |    |    |    |
|----|--------------|----|----|----|----|----|
| Su | Мо           | Tu | We | Th | Fr | Sa |
| 1  | 2            | 3  | 4  | 5  | 6  | 7  |
| 8  | 9            | 10 | 11 | 12 | 13 | 14 |
| 15 | 16           | 17 | 18 | 19 | 20 | 21 |
| 22 | 23           | 24 | 25 | 26 | 27 | 28 |
| 29 | 30           | 31 |    |    |    |    |

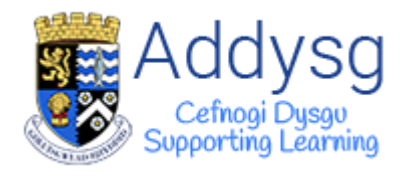

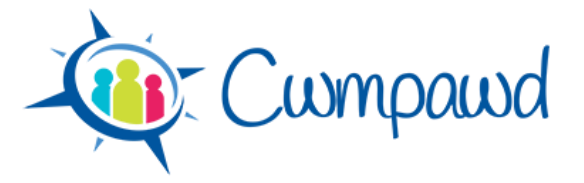

#### Weekly Planning Summary Page

- 1. To return to the Weekly Planning Summary Page, click on **Plan** in the top menu.
- 2. Click the Add Activity button to add another activity to the weekly plan.
- 3. To edit an activity, click on the pencil button.

| - Cwmpawd                                                                                                    | Home Overview Plan Contact Admin                                                                                                    |
|----------------------------------------------------------------------------------------------------|----------------------------------------------------------------------------------------------------|
| Week beginning                                                                                                    | 30/05/2016 @ □ →                                                                                                    |
| Literacy Summary                                                                                                    | Numeracy Summary                                                                                                    |
| Speaking (OS2)                                                                                                    | Numeracy (D4a)         ¥           represent data using: tally charts         ¥                                                                                                    |
| Grammar, Punctuation, Spell (WG1)<br>vary the order of words, phrases and cla ⊕ 4                                                                                                    | Numeracy (D4b)         \$           represent data using: tables and diagrams         \$                                                                                                    |
| This week's activities                                                                                                    | Sarah Williams (Full Control)                                                                                                    |
| Sarah Williams<br>English, Welsh                                                                                                    |                                                                                                    |
| Objectives To ask and answer questions clearly.                                                                                                    |                                                                                                    |
| Activity Description<br>Following recent work on the Aberystwyth storms children to work in pairs to pr<br>recorded clip of an interview from last night's news and given time to create the<br>expression during the interview.                                                                                                    | erform a dialogue between a news reporter and local resident. Pupils to watch<br>eir own success criteria on how the interviewer has used intonation and                                                                                                    |
| Differentiation: LA to work with two pairs to support their writing.                                                                                                    |                                                                                                    |
|                                                                                                    |                                                                                                    |
| AFL                                                                                                    | Resources                                                                                                    |
| Description of the second second second second sectors and second second s | A fisher of interview from the Alexandre to contract encoder and a state of the state of the sta |

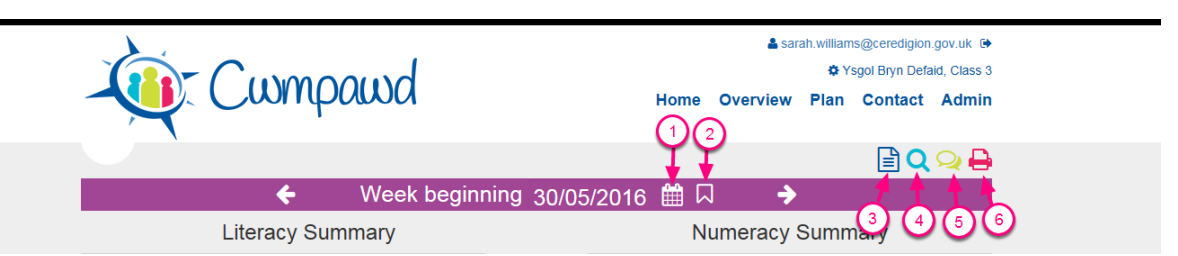

- 1. Go to another week (Date picker)
- 2. Go to current week
- 3. Add Activity
- 4. Add Shared Activity
- 5. Manage this Weeks Messages
- 6. Print This Week's Plan

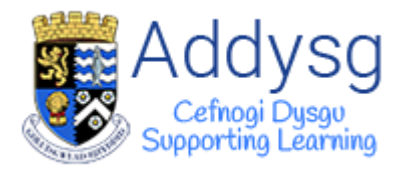

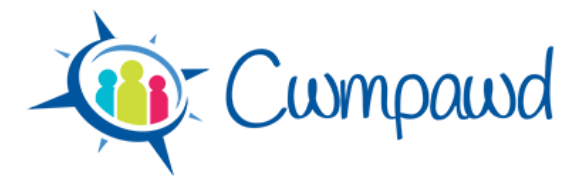

## **Review Page**

Click on the star button next to the activity to go to the Activity Review page.

| Cwmpawd                                                                                                    | Lasarah. williams@ceredigion.gov.uk<br>I Sigol Bryn Defaid, Class 3<br>Home Overview Plan Contact Admin                                                                                                    |
|----------------------------------------------------------------------------------------------------|----------------------------------------------------------------------------------------------------|
| ← Week beginning 30                                                                                                    | 0/05/2016 ∰ □ →                                                                                                    |
| Literacy Summary                                                                                                    | Numeracy Summary                                                                                                    |
| Speaking (Os2)     explain information and ideas using supp                                                                                                    | Numeracy (D4a)                                                                                                    |
| Grammar, Punctuation, Spell (WG1)<br>vary the order of words, phrases and cla ⊕ ►                                                                                                    | Numeracy (D4b)                                                                                                    |
| This week's activities                                                                                                    | Sarah Williams (Full Control)                                                                                                    |
| Sarah Williams           English, Welsh           Objectives         To ask and answer questions clearly.           Activity Description           Following recent work on the Aberystwyth storms children to work in pairs to perform                                        | 대 a dialogue between a news reporter and local resident. Pupils to watch                                                                                                    |
| responded alls of an latensious from last slightly nows and alwan time to create their a                                                                                                    | we exercise enterin on how the intensions has used intension and                                                                                                    |
| - Cwmpawd                                                                                                    | Home Overview Plan Contact Admin                                                                                                    |
| Review<br>This Activity for Class 3                                                                                                    |                                                                                                    |
| Literacy Summary                                                                                                    | Numeracy Summary                                                                                                    |
| Speaking (OS2) Speaking (OS2) Speaking information and ideas using supp                                                                                                    | Numeracy (D4a)                                                                                                    |
| Grammar, Punctuation, Spell (WG1)                                                                                                    | Numeracy (D4b)         ¥           represent data using: tables and diagrams         ¥                                                                                                    |
| Sarah Williams           English, Welsh           Objectives         To ask and answer questions clearly.           Activity Description           Following recent work on the Aberystwyth storms children to work in pairs to perfore                                        |                                                                                                    |
| recorded clip of an interview from last hight's news and given time to create their of expression during the interview.<br>Differentiation: LA to work with two pairs to support their writing.<br>ICT: Pupils to record their work on the iPads to assess in the next lesson. | rm a dialogue between a news reporter and local resident. Pupils to watch<br>own success criteria on how the interviewer has used intonation and                                                                                       |
| AFL         Peer assessment based on the success criteria.         Rating         Comments                                                                                                    | rm a dialogue between a news reporter and local resident. Pupils to watch<br>own success criteria on how the interviewer has used intonation and<br>Resources<br>Video of Interview from the News in order to create success criteria. |

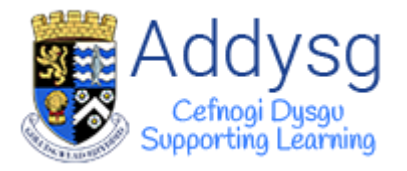

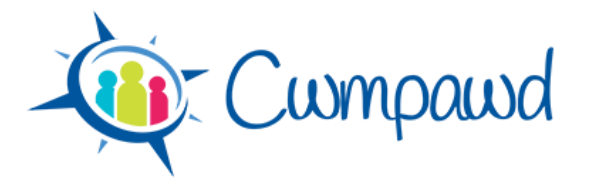

#### **Gwasanaeth TGCh Ysgolion a'r Gymuned**

- @ http://addysg.cerenet.org.uk
- **2 01970 633678**
- servicedesk@cerenet.org.uk
- Dilynwch ni ar Twitter <u>@CereICTSupport</u>
- ICT Service for Schools and the Community
  - http://addysg.cerenet.org.uk @
    - 01970 633678 🖀
  - servicedesk@cerenet.org.uk
  - Follow us on Twitter <u>@CereICTSupport</u>

Last updated 2-Jun-16